# Comment installer le profil ICC InkPot pour SG400/SG800 dans Adobe Illustrator sur Mac OS

## Étape 1 : Télécharger et déplacer le profil

- 1- Téléchargez le profil correspondant à vos besoins depuis notre site web ou depuis le courriel dans lequel nous vous l'avons envoyé.
- 2- Déplacez le fichier dans le dossier système ou tous les profils sont sauvegardés.

#### HD/Bibliothèque/ColorSync/Profiles

Pour trouver votre disque Macintosh HD, cliquez sur *Aller* dans la barre des menus pendant que votre bureau est sélectionné puis cliquez sur *Ordinateur*. Cliquez ensuite sur *Macintosh HD* (ou tout autre nom donné à votre disque dur), puis sur le dossier *ColorSync* et finalement sur le dossier *Profiles*.

|                                                           | Imprimer                                                        |                  |
|-----------------------------------------------------------|-----------------------------------------------------------------|------------------|
|                                                           | mprinter                                                        |                  |
|                                                           | Impression prédéfinie : Personnalisée                           | × 🛃              |
|                                                           | Imprimante : SAWGRASS SG400                                     |                  |
|                                                           |                                                                 |                  |
| Général                                                   | Gestion des couleurs                                            |                  |
| Repères et fond perdu                                     | Méthode d'impression                                            |                  |
| Sortie                                                    | ·<br>Profil du document : ColorMatch RGB                        |                  |
| Graphiques<br>Cestion des couleurs                        | Traitement des couleurs : Laisser Illustrator déterminer les co | ouleurs v 03     |
|                                                           | Profil de l'imprimante : InkOwl PR for SG400 800.icm            |                  |
|                                                           | Mode de rendu : Colorimétrie relative                           |                  |
|                                                           | Conserver les numéros RVB                                       |                  |
|                                                           |                                                                 |                  |
|                                                           | Description                                                     |                  |
|                                                           |                                                                 |                  |
|                                                           |                                                                 |                  |
|                                                           |                                                                 |                  |
|                                                           |                                                                 |                  |
| H 4 I sur 1                                               |                                                                 |                  |
| Document : 1920 px x 1080 px<br>Support : 612 px x 792 px |                                                                 |                  |
| (Mise en page) Format                                     | CTerminer                                                       | Annuler Imprimer |
|                                                           |                                                                 |                  |

# Étape 2: Configurer l'utilisation du profil

- 1- Sélectionnez votre imprimante Sawgrass SG400 ou SG800.
- 2- Dans le menu déroulant situé au-dessus de l'aperçu d'image, sélectionnez l'option *Gestion des couleurs*.
- 3- Dans le menu déroulant *Traitement des couleurs*, sélectionnez l'option *Laisser Illustrator déterminer les couleurs*.
- 4- Dans le menu déroulant *Profil de l'imprimante*, sélectionnez le profil que vous avez précédemment déplacé en Étape 1.
- 5- Dans le menu déroulant *Mode de rendu*, sélectionnez l'option *Colorimétrie relative*.
- 6- Cliquez sur *Format...* pour configurer le pilote d'imprimante.

### Étape 3: Options du pilote d'imprimante

- 1. Choisissez votre imprimante Sawgrass SG400 ou SG800.
- 2. Cliquez sur le menu déroulant au centre de la boite de dialogue et sélectionnez l'option *Concordance des couleurs*.

Les options sous-jacentes devraient apparaître grisées mais si elles ne le sont pas, sélectionnez l'option *Concordance des fournisseurs*.

- 3. Dans le menu déroulant *Taille du papier*, sélectionnez l'option désirée pour la taille de votre image.
- Dans le menu déroulant situé immédiatement sous l'option de la *Taille du papier*, sélectionnez l'option *Fonctions d'imprimante* ce qui rendra disponible les options décrites ci-dessous.
  - a. Dans le menu déroulant *Modèles de réglages,* sélectionnez l'option *Configuration.*
  - b. Dans le menu déroulant *Mode d'impression,* sélectionnez l'option *Carte postale-Haute Qualité*.
- 5. Cliquez à nouveau sur le menu déroulant *Modèles de réglages* et sélectionnez l'option *Ajustements de l'image*.
  - a. Dans le menu déroulant *Type de trame*, sélectionnez l'option *Photographique*.
  - b. Dans le menu déroulant *Profil de couleurs*, sélectionnez l'option *OFF*.
- Il est recommandé que vous sauvegardiez toutes ces options afin que vous n'ayez désormais seulement qu'à sélectionner ce préréglage.

Cliquez le menu déroulant *Préréglages* et sélectionnez l'option *Sauvegardez les options* 

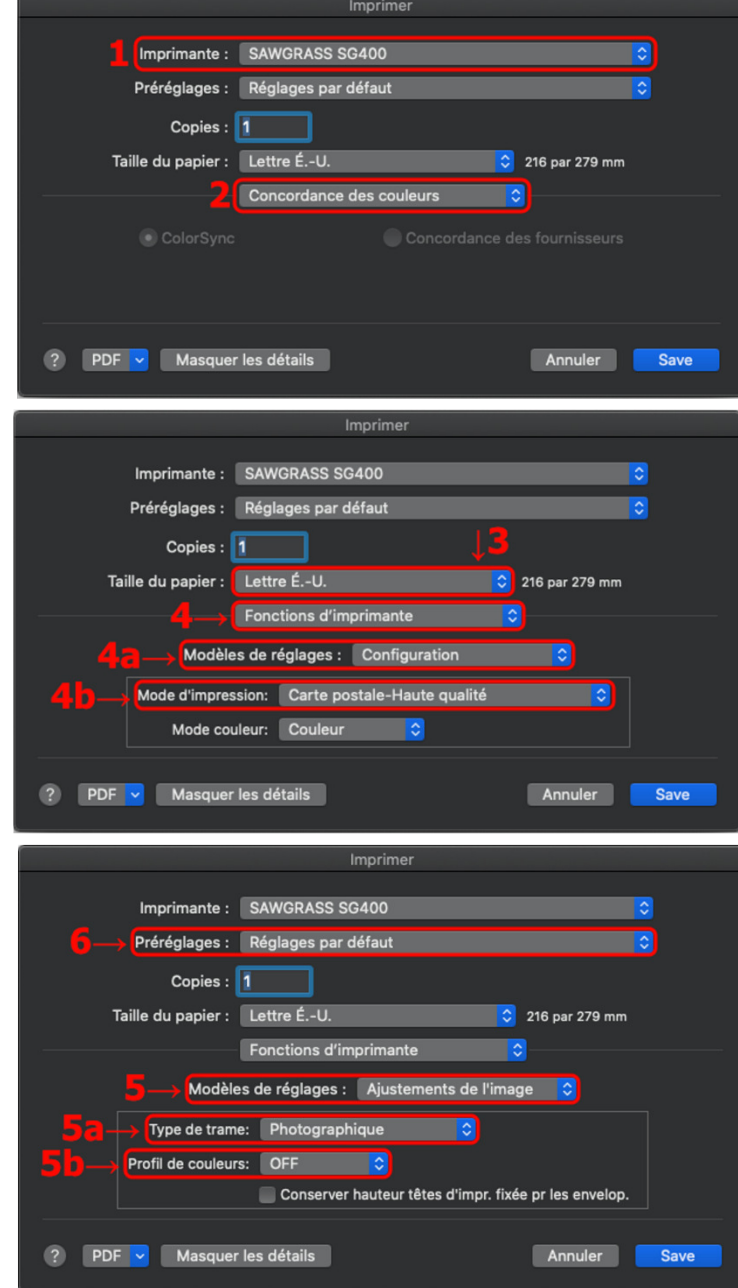

dans une présélection... pour sauvegarder les options nouvellement choisies.

Vous êtes maintenant prêts à imprimer! N'oubliez pas d'inverser vos images au besoin!